## How to Turn On User Default Order Notifications:

## 1: Login to OSIIS

| <b>IMMUNIZE!</b> SAVE LIVES<br>Oklahoma State Immunization Information System                                                                                                    |
|----------------------------------------------------------------------------------------------------|
| Login                                                                                                    |
| Licemana Bacsword                                                                                                    |
| C Seriane Passion                                                                                                    |
|                                                                                                    |
| Forgot Password? Login                                                                                                    |
| Trouble Logging in?                                                                                                    |
| Request User Account                                                                                                    |
| NOTICE: You are about to gain access to an Oklahoma State Department of Health application. By proceeding,<br>you are agreeing that all information made available to you through this application will be kept confidential. Any<br>unauthorized access, use, and/or disclosure of information received by you through this application is a violation of<br>federal and state law and will result in a loss of access privileges, an action for civil damages, an action for criminal<br>charges, and/or disciplinary action including, but not limited to, suspension or dismissal. This release of protected<br>health information is pursuant to an individual request as authorized under 45 C.F.R. § 164.524, 63 O.S. § 1-502.2,<br>and/or other federal and state statutes, rules, and regulations. |
| Version 21.1.0.0 Copyright @ 2001-2021 Envision Technology Partners Inc.                                                                                                    |

2. Once logged in on the top right of your screen you will see your name:

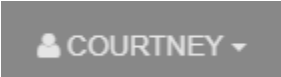

3. Click on the down arrow next to your name and then click User Defaults

| Log Out                 |
|-------------------------|
| Change Password         |
| Password Questions      |
| User Defaults           |
| Clinic Vaccine Defaults |
| User Vaccine Defaults   |
| Application Help        |
|                         |

4. Scroll to the very bottom of the page where you should see this list of notification:

Notifications - Click on the checkboxes below to turn on/off email notifications.

|                                                   | Email |
|---------------------------------------------------|-------|
|                                                   |       |
| Address / Name Change Request Completed           |       |
| Address / Name Change Request Decision Alert      |       |
| Address / Name Change Request For Approval Action |       |
| Case Note Added Alert                             |       |
| Case Status Changed Alert                         |       |
| Case Team Member Added Alert                      |       |
| Clinic Change Request Canceled                    |       |
| Clinic Change Request Effective Date Changed      |       |
| Clinic Contact Information Modified Alert         |       |
| Clinic Delivery Hours Changed Alert               |       |
| Complaint Added To Case Alert                     |       |
| Enrollment Expiration Alert                       |       |
| Multiple Z3 or Z4 Contacts Alert                  |       |
| Order Approved Alert                              |       |
| Order Pending Shipment Alert                      |       |
| Order Rejected Alert                              |       |
| Order Submitted For Approval Action               |       |
| Return Approved Alert                             |       |
| Return Rejected Alert                             |       |
| Return Submitted For Approval Action              |       |
| Staff Change Request Decision Alert               |       |
| Staff Change Request For Approval Action          |       |
| Staff Import Request Decision Alert               |       |
| Staff Import Request For Approval Action          |       |
| Storage Unit Status Alert                         |       |
| Storage Unit Status Approval Action               |       |

5. Make sure the below 4 are checked:

| Order Approved Alert                | ✓ |
|-------------------------------------|---|
| Order Pending Shipment Alert        | ✓ |
| Order Rejected Alert                | ✓ |
| Order Submitted For Approval Action | ✓ |

6. Once you have checked those click the green 'Update' button.

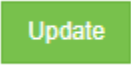

7. Once this is complete you will start seeing your notifications coming through under the bell icon:

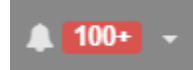

8. Click on that and it will show you all your shipment/order notifications.